| > | Go to<br>https://delegate.un.int<br>and login choosing<br>"for Delegates"                                                                                                    | <section-header>  Sign In - UAF   Sign In - UAF   Description   Description<!--</th--></section-header> |
|---|----------------------------------------------------------------------------------------------------|----------------------------------------------------------------------------------------------------|
|   | In the menu, go to the<br>Nairobi $\rightarrow$ UNEP $\rightarrow$<br>UN Environment<br>Assembly or<br>Committee of<br>Permanent<br>Representatives $\rightarrow$<br>e-Submit | Nairobi  Bangkok  Conferences  Protocol  Resources  Secretariat UNEP UN Environment Assembly Committee of Permanent Representatives  Announcements e-Place  Status                                                                                                    |
| A | Select "Contribution to the<br>2025 High-level Political<br>Forum on Sustainable<br>Development (HLPF)"<br>from the dropdown menu<br>and click on <i>Add</i>                  | e-Submit Select Contribution to the 2025 High-level Political Forum on Sustainable Development (HLPF)  FILES UPDATE DELETE UPDATE DELETE                                                                                                    |
| A | Click on <i>Choose</i> to<br>select the file you<br>want to upload (PDF<br>only) and then on<br><i>Submit</i>                                                                 | Please upload<br>pdf<br>✓ Submit                                                                                                    |
| • | You will be returned to<br>the main screen where<br>you can update or delete<br>the file(s) you uploaded.                                                                     | File uploaded.pdf SUBMITTED UPDATE DELETE                                                                                                    |